# N-DAS PRO for KL-TCG/ KL-TCG-L

## **Brief introduction of fastening graph**

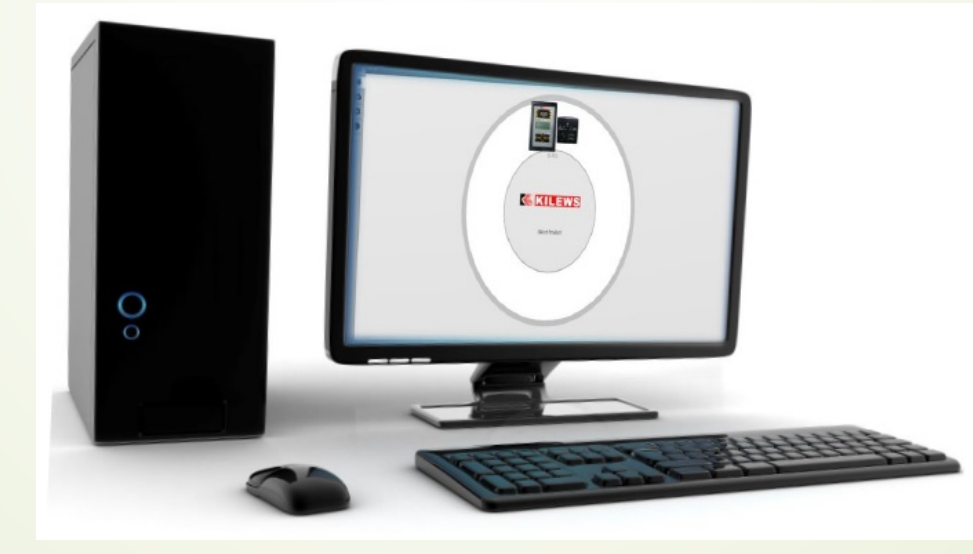

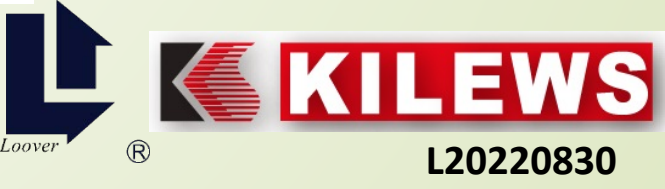

### Trend graph (Line chart) of a single screw

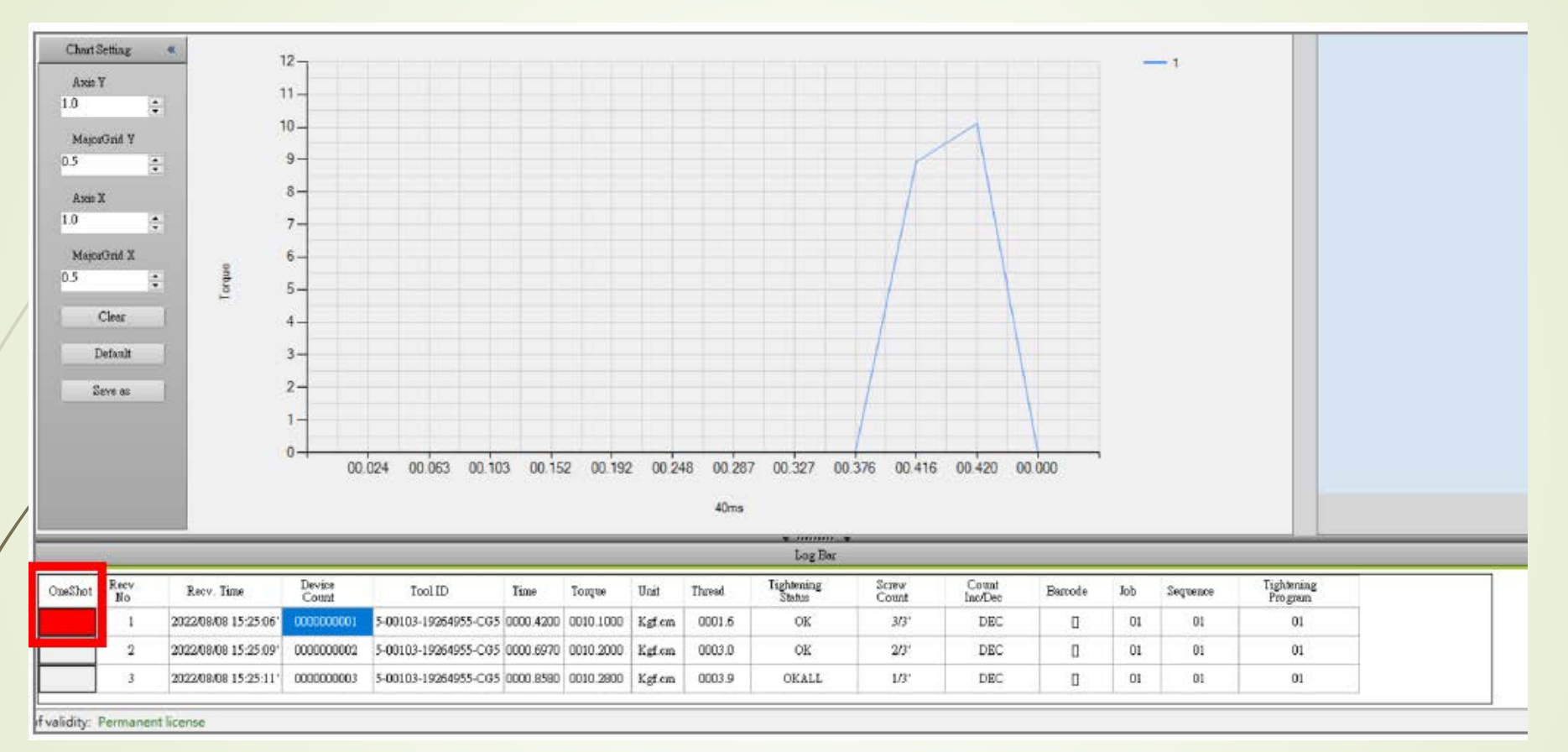

Single data display: Click "Trend Graph" in the record column as shown above, the selected table will show a red background in the "OneShot" column, and a line graph will be displayed.

KILEWS

#### Torque line chart (X-axis is time, Y-axis is torque)

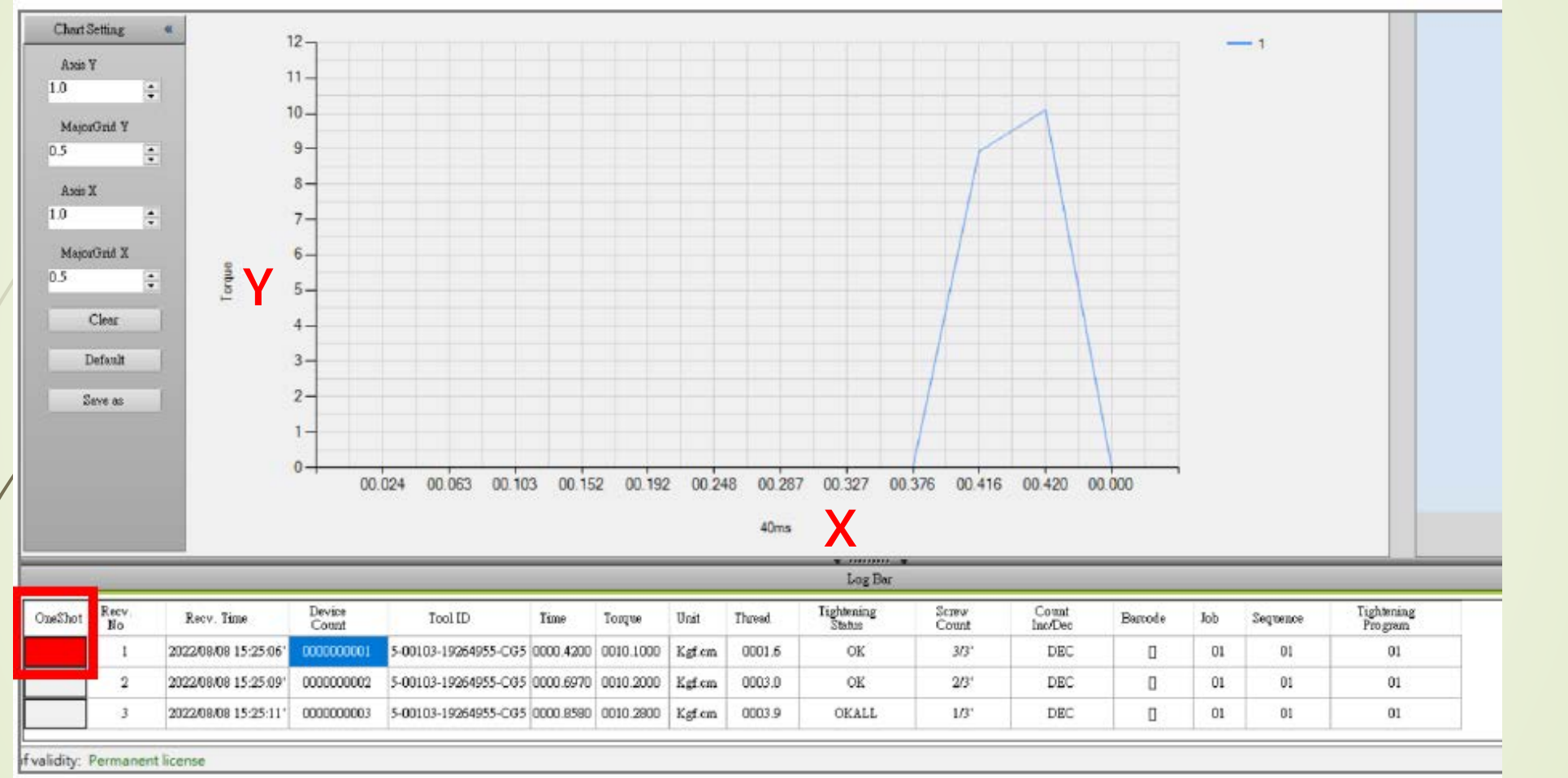

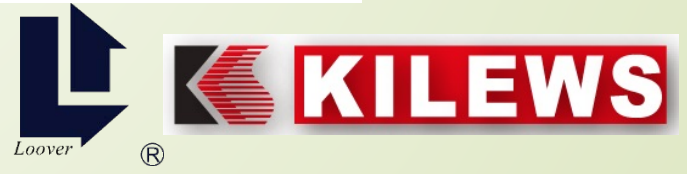

#### **Chart Setting**

Axis Y: Display each unit of "torque unit", and it is adjusted according to the setting unit. After the input is completed, press Enter to save the setting.

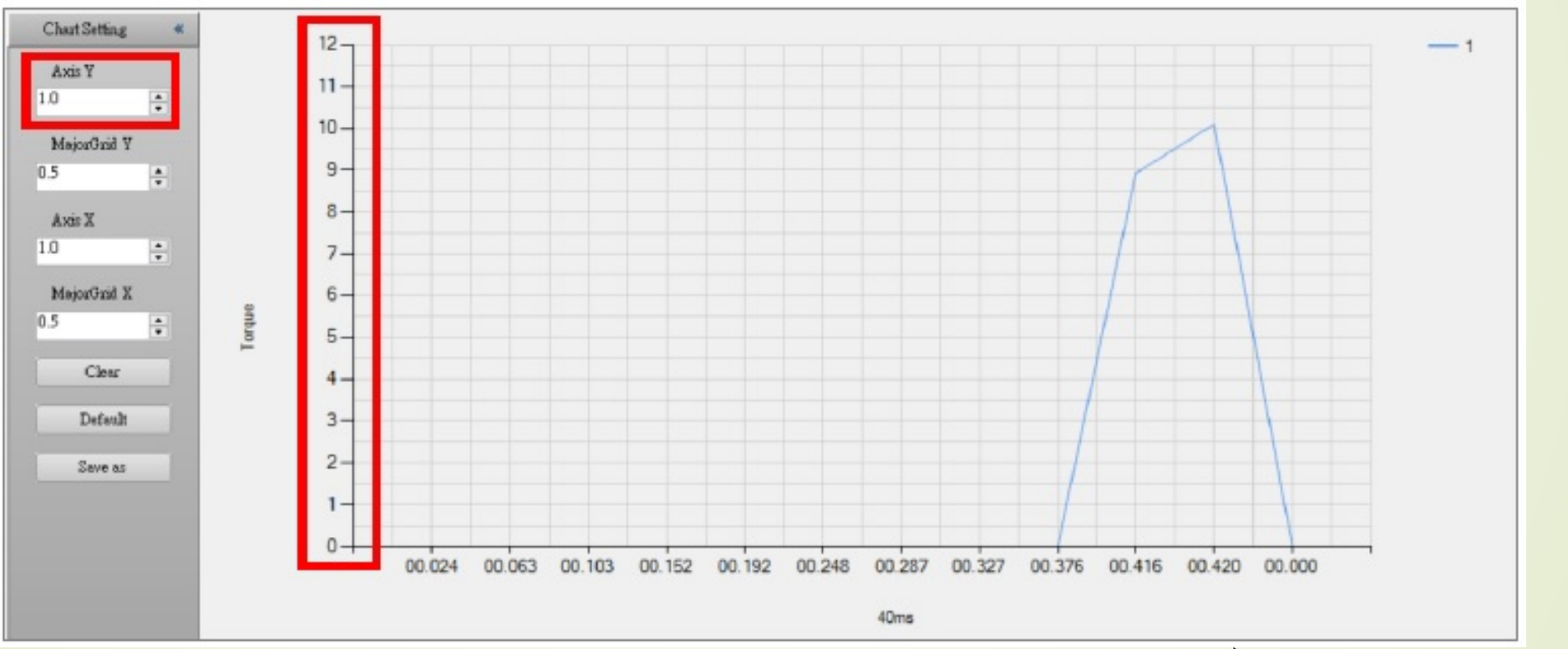

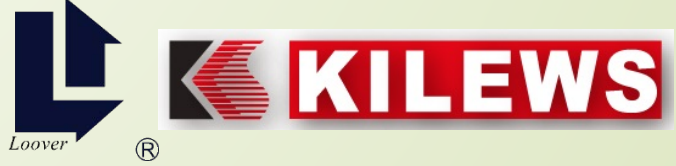

#### ➤ Major Grid Y: The auxiliary line between the Axis Y and the Axis Y is convenient to observe the torque point where the Axis Y stays.

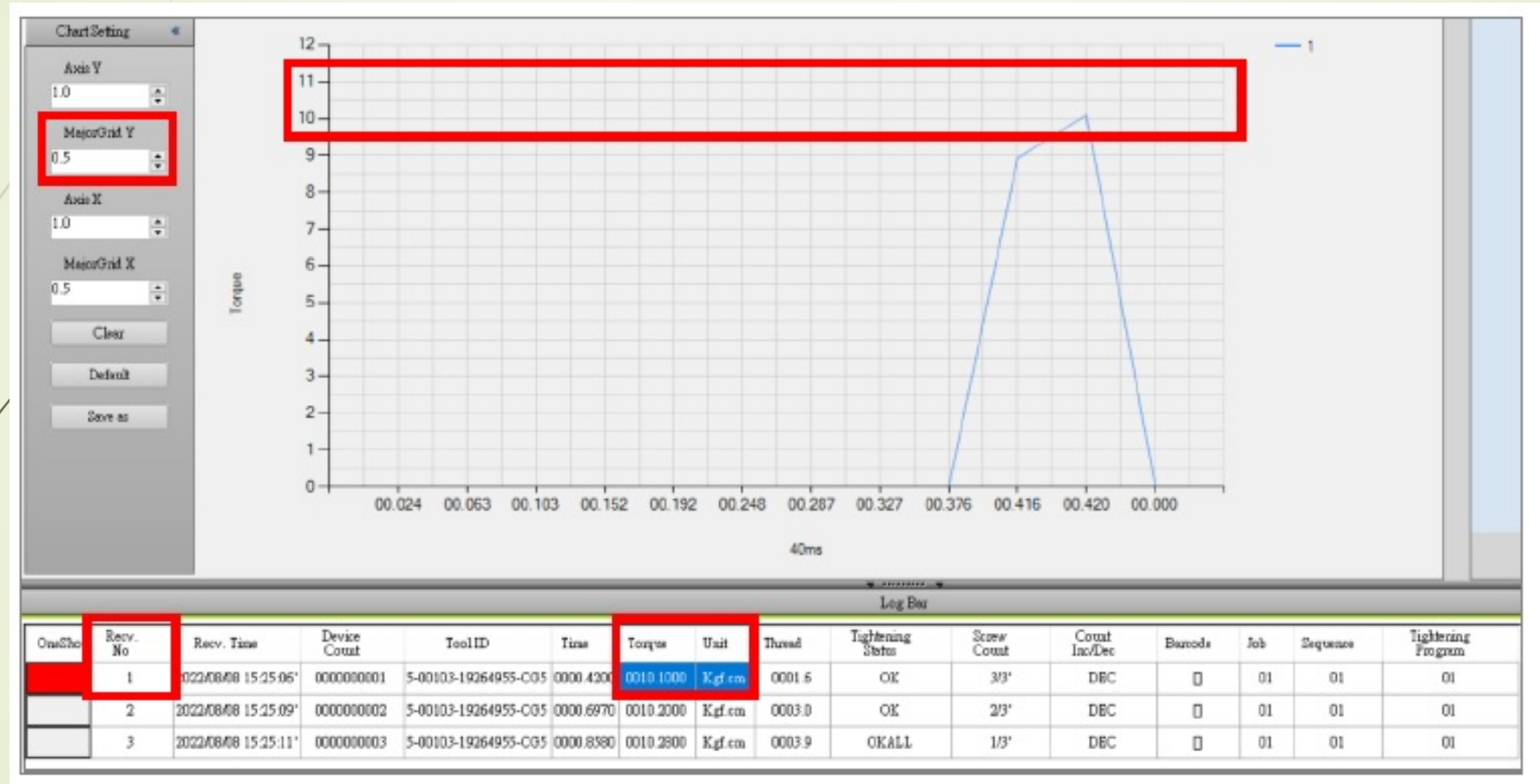

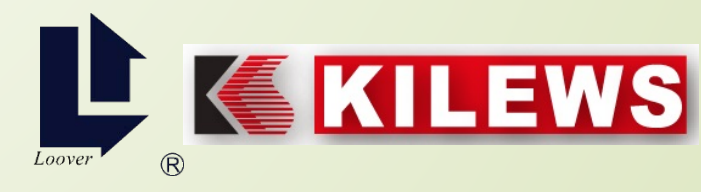

Set the Axis X to 1.0, and the Axis X of the trend graph will display the information thrown every 40ms from the start, until the screwdriver stops running.

Set the Axis X to 2.0, and the Axis X of the trend graph will display the information thrown every 80ms from the start, until the screwdriver stops running.

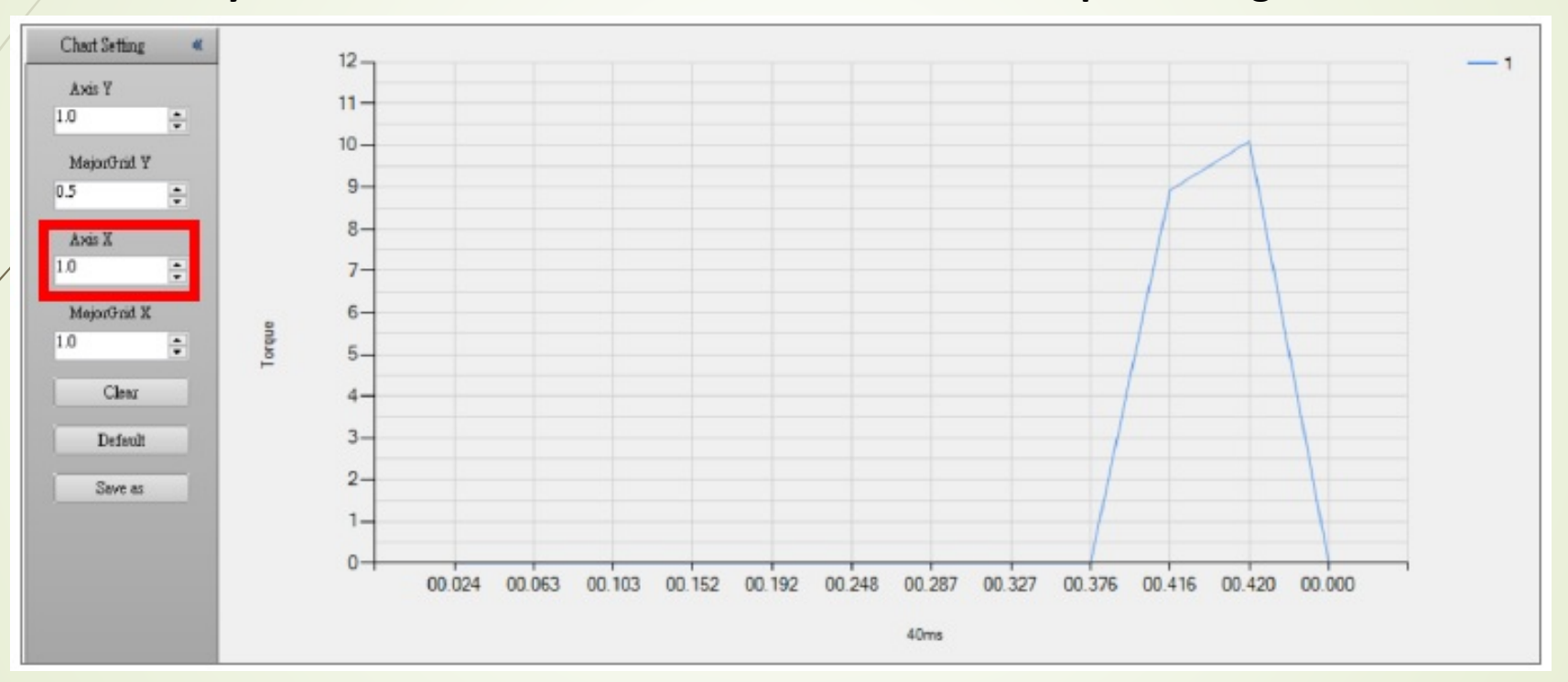

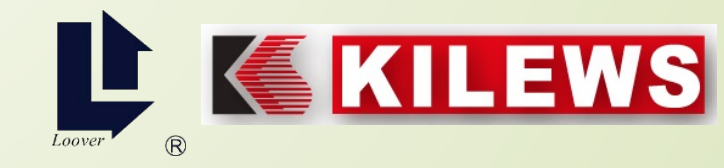

If the Major Grid X is set to 1.0, the rendering method is to render every 40ms, as shown in the figure below, the grid lines are displayed at every ms position.

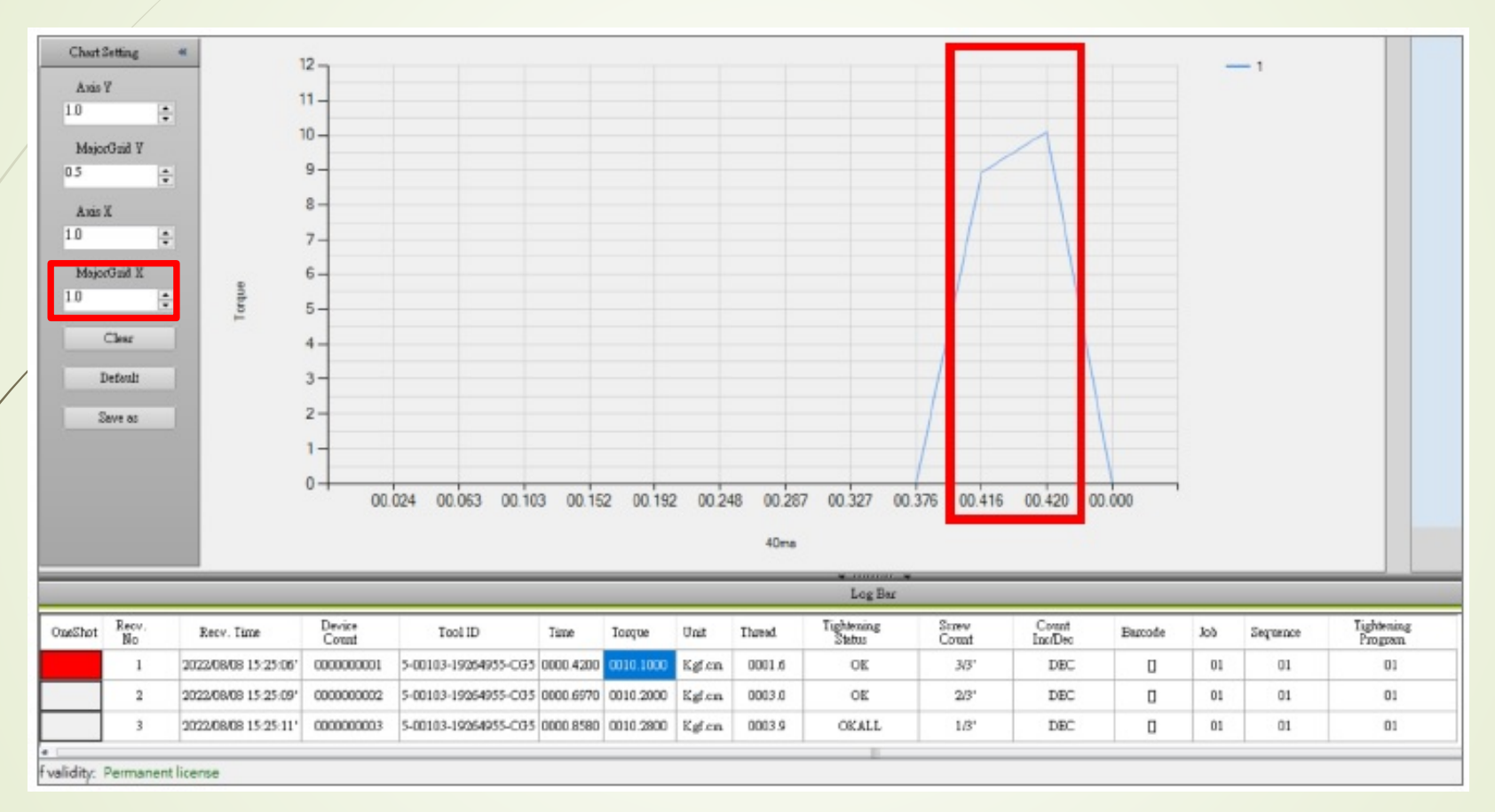

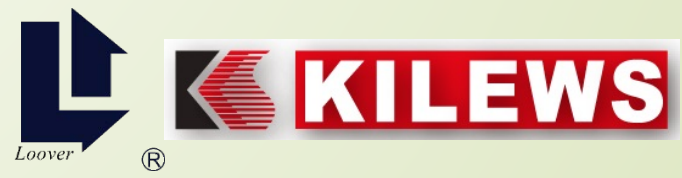

Multiple data display: Click the "Trend Chart" in the record column as shown below, the selected tables will have a red background and a graph will be displayed at the same time.

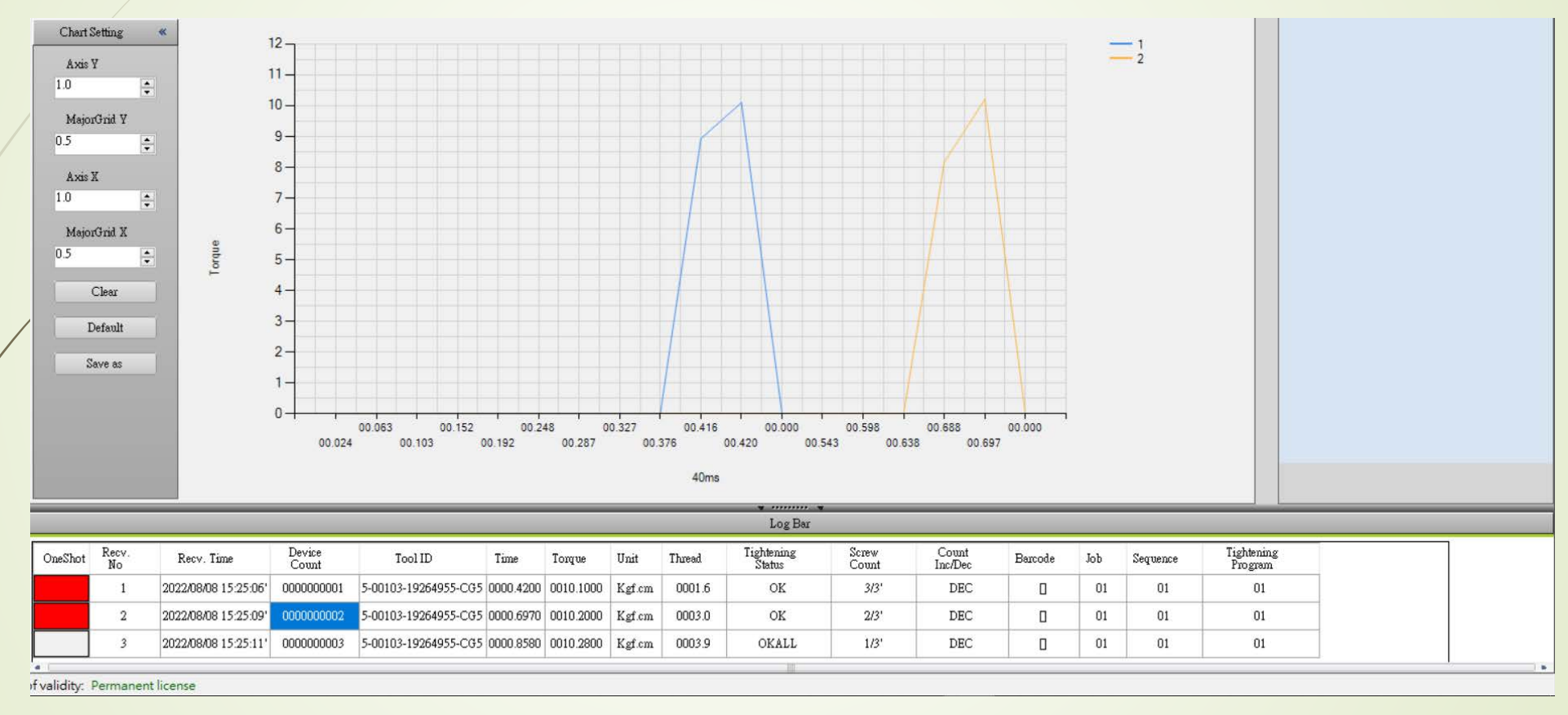

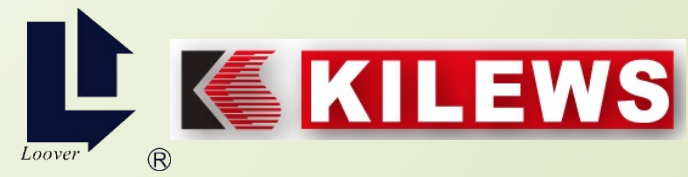

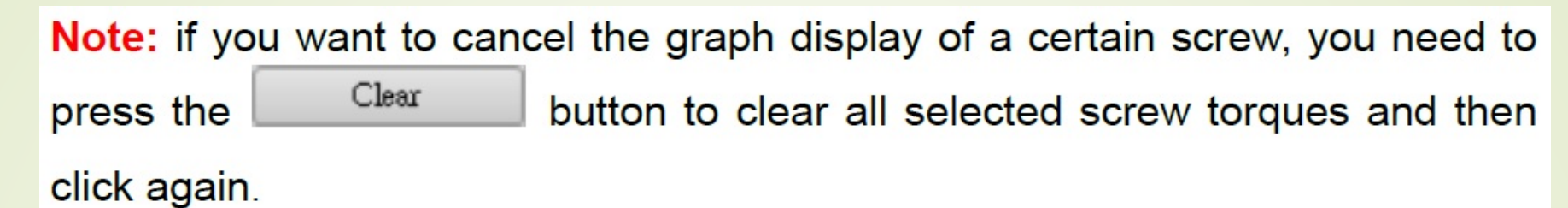

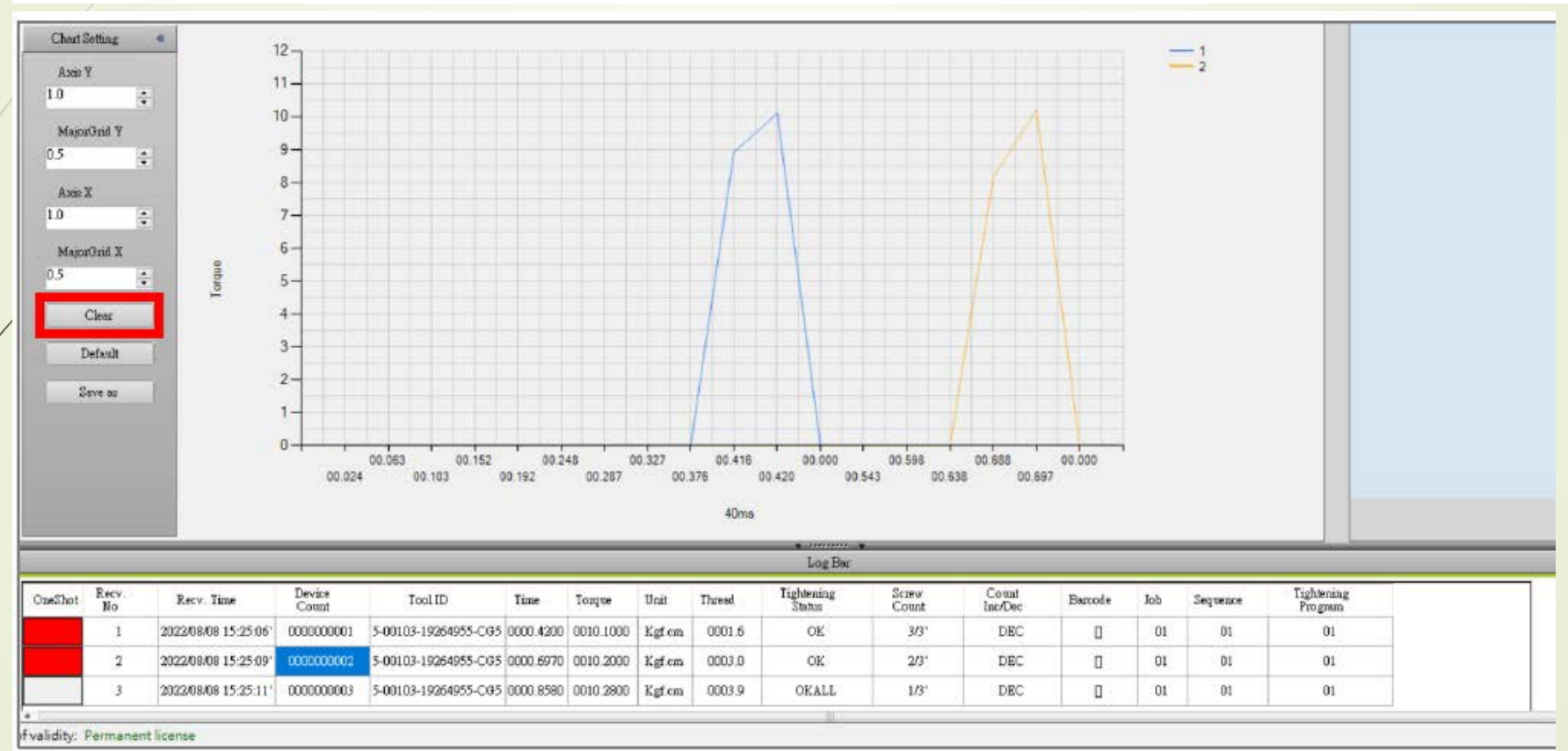

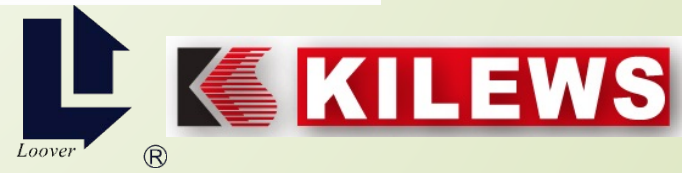

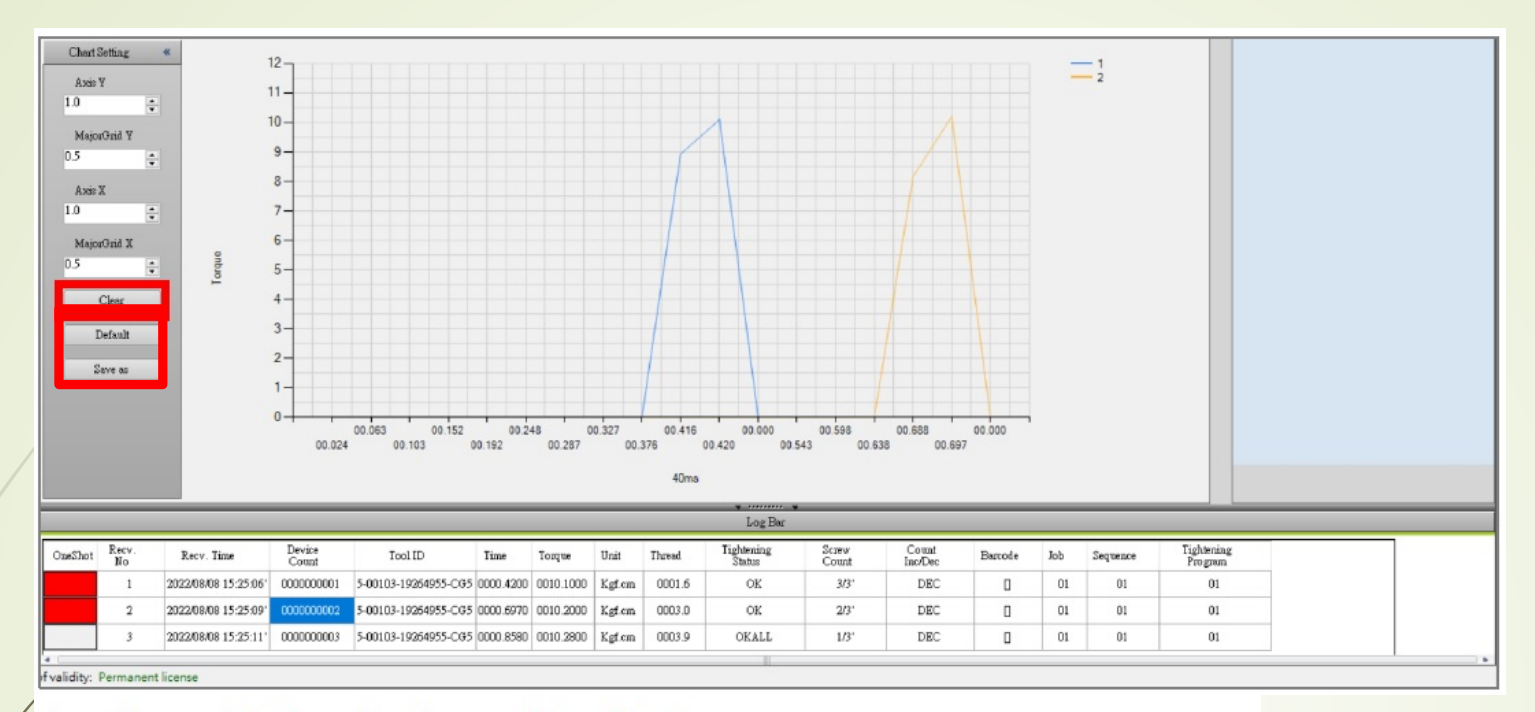

- Clear : To clear the torque line chart.
- Default : Restoring values to factory defaults.
- Save as : Select the trend graph of Log Bar,

gray background if not selected

the selected moment is blue,

show red background after selection

Save the torque and time value table (.csv) of the screw fastening at the specified location. The default file name is "Oneshot\_YYYY\_MM\_DD\_HH\_mm"

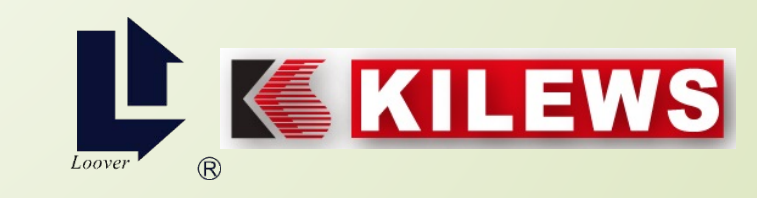

## **Brief Introduction Video for N-DAS PRO**

https://www.youtube.com/w atch?v=kGdr0bVhWDw

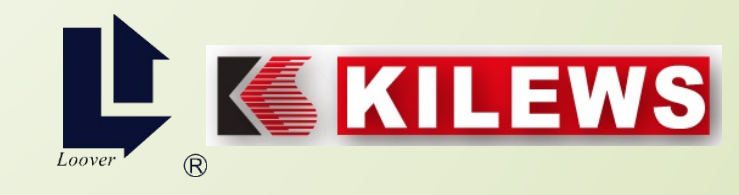